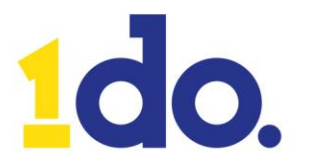

# **Gebruikersinstructie - Instellen Microsoft MFA**

MFA staat voor Multi-factor Authenticatie. Tijdens het aanmelden bij Microsoft 365 (e-mail, Teams, e.a.) wordt om een extra vorm van authenticatie gevraagd via de mobiele telefoon. Doel is het verhogen van de veiligheid. Deze instructie beschrijft de stappen die een gebruiker eenmalig moet doorlopen om MFA via de Microsoft Authenticator in te stellen.

- 1. Open een internet browser, bijvoorbeeld Microsoft Edge, Google Chrome of Safari
- 2. Ga naar de webpagina https://aka.ms/mfasetup
- 3. Vul hier uw eigen [voorbeeld@klant.nl] e-mailadres in en klik op volgende

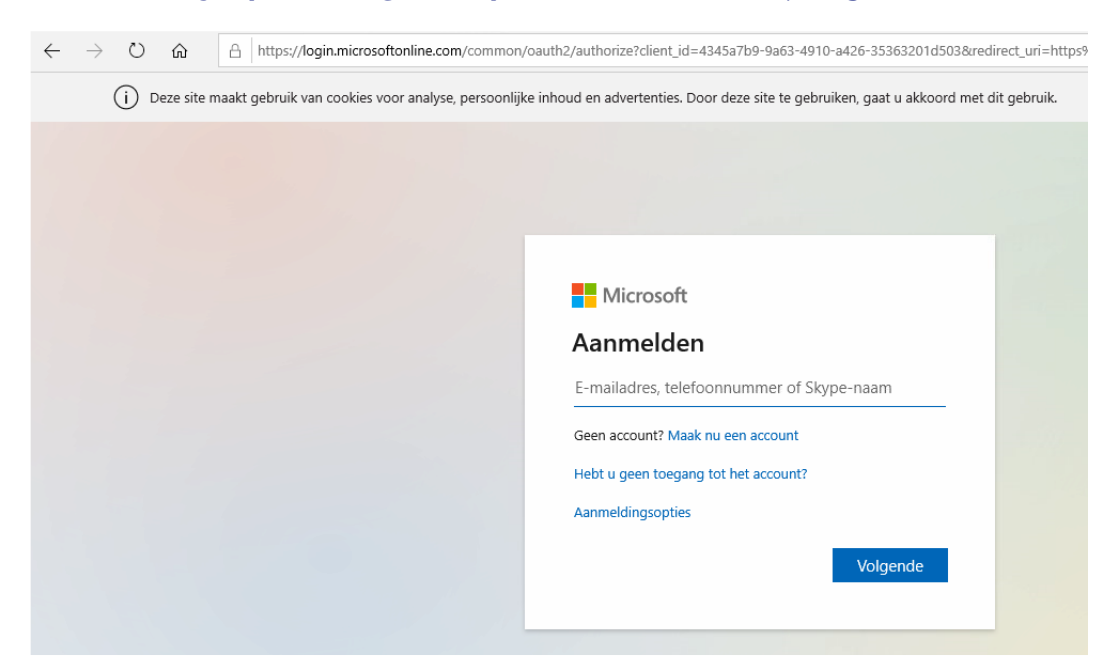

4. Vul het wachtwoord van uw persoonlijk e-mail account in. Klik na invullen op aanmelden.

| $\leftarrow$ | $\rightarrow$ | Ö    | ŵ         | A     | https://log | gin.micros | oftonline. | com/commo    | n/oauth2/authorize?client_id=4345a7b9-9a63-4910-a426-35363201d503&redirect           |
|--------------|---------------|------|-----------|-------|-------------|------------|------------|--------------|--------------------------------------------------------------------------------------|
|              |               | () I | Deze site | maakt | gebruik var | o cookies  | voor anal  | /se, persoon | lijke inhoud en advertenties. Door deze site te gebruiken, gaat u akkoord met dit ge |
|              |               |      |           |       |             |            |            |              |                                                                                      |
|              |               |      |           |       |             |            |            |              |                                                                                      |
|              |               |      |           |       |             |            |            |              |                                                                                      |
|              |               |      |           |       |             |            |            |              |                                                                                      |
|              |               |      |           |       |             |            |            |              | Microsoft                                                                            |
|              |               |      |           |       |             |            |            |              |                                                                                      |
|              |               |      |           |       |             |            |            |              | Wachtwoord invoeren                                                                  |
|              |               |      |           |       |             |            |            |              | Wachtwoord                                                                           |
|              |               |      |           |       |             |            |            |              | Wachtwoord vergeten                                                                  |
|              |               |      |           |       |             |            |            |              | Aanmelden                                                                            |
|              |               |      |           |       |             |            |            |              |                                                                                      |
|              |               |      |           |       |             |            |            |              |                                                                                      |

Pagina 1 van 8

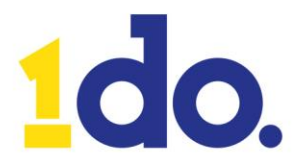

5. In het volgende scherm wordt aangegeven dat meer informatie vereist is, hiermee wordt activatie van MFA bedoeld. Klik op **volgende**.

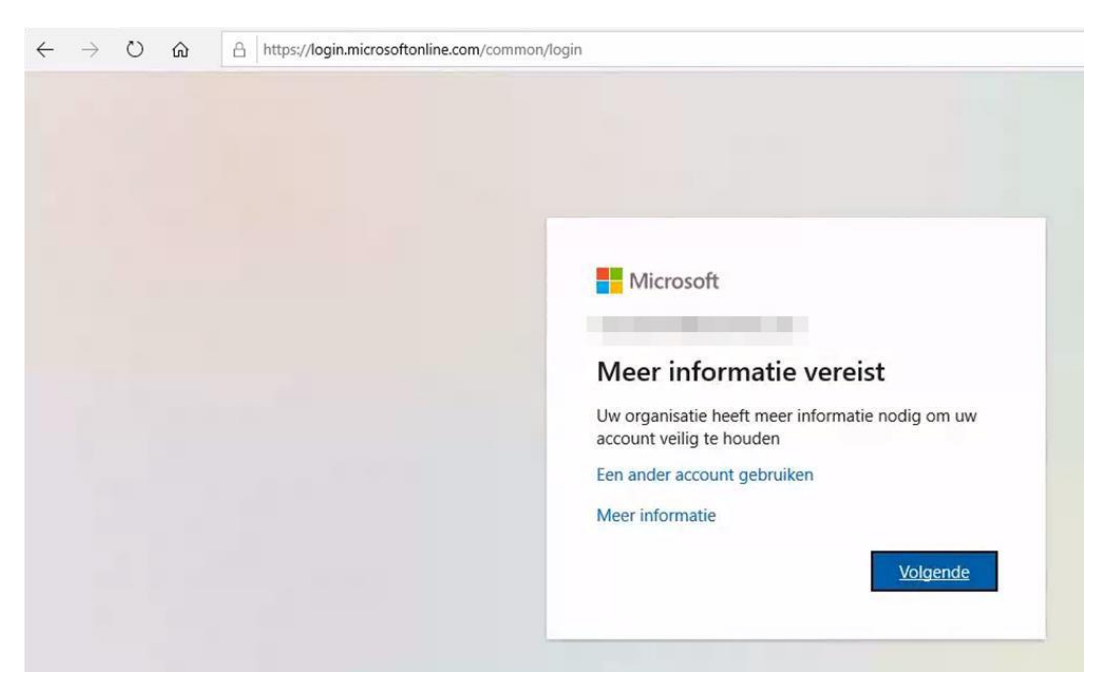

6. Kies in het volgende scherm voor Next op de MS Authenticator in te stellen

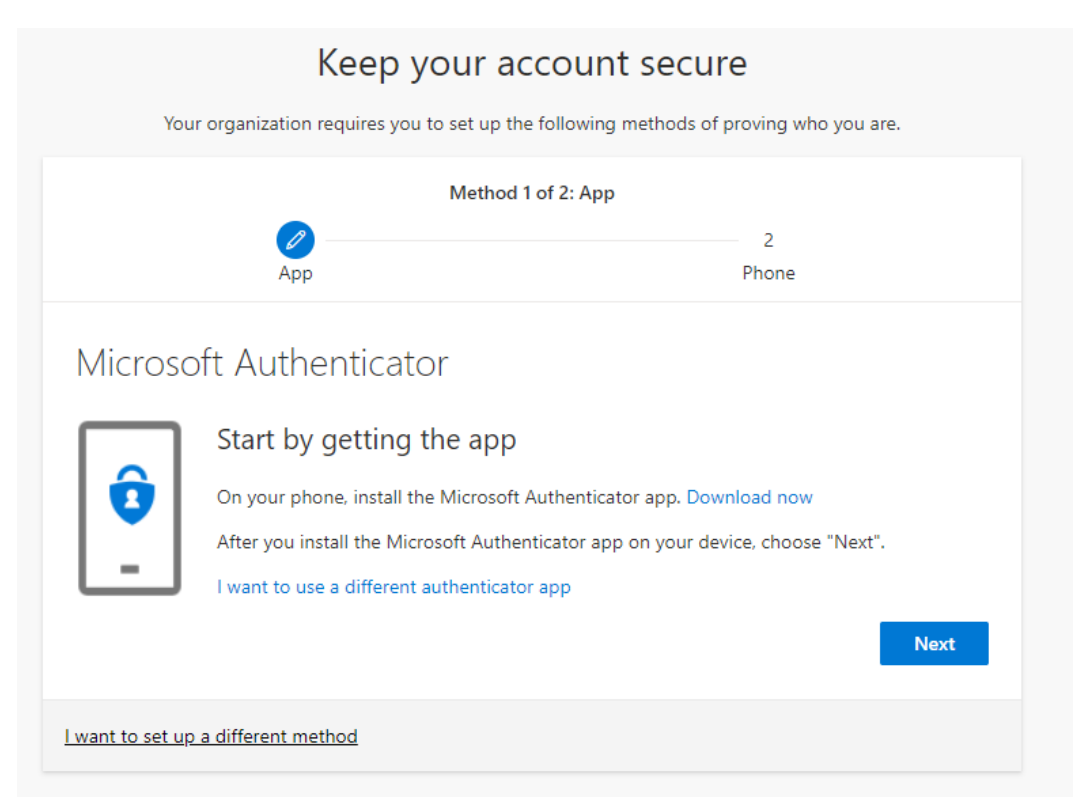

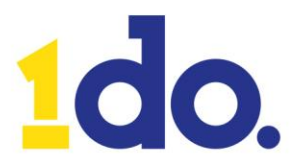

7. Open nu de **Microsoft Authenticator** app op uw mobiele telefoon.

Klik op onderstaande link om de app te downloaden als Microsoft Authenticator nog niet is geïnstalleerd op uw mobiele telefoon. Via onderstaande link kunt u een SMS laten verzenden naar uw 06 nummer met daarin een snelkoppeling naar de juiste app.

Link: https://www.microsoft.com/nl-nl/account/authenticator?cmp=h66ftb\_42hbak#getapp

- 8. Start de app (na installatie).
- 9. Klik op het plusje bovenin om een nieuw account toe te voegen. Kies Werk- of schoolaccount.

| App Store III २ 08:51 Accounts | © ≁ ດາ 100% | <ul> <li>App Store н २००२ (08:51) ତ ଏ ମଧ୍ୟ ପର୍ବ ପର୍ବ ପର୍ବ ପର୍ବ ପର୍ବ ପର୍ବ ପର୍ବ ପର୍ବ</li></ul> | 0% 🔲 |
|--------------------------------|-------------|----------------------------------------------------------------------------------------------|------|
| 6 Thomas                       | 1           | WELK SOORT ACCOUNT VOEGT U TOE?                                                              |      |
|                                | /           | Persoonlijk account                                                                          | >    |
| S montheast                    | · · ·       | Werk- of schoolaccount                                                                       | >    |
| 🕹 Anti-                        |             | Overig (Google, Facebook, enzovoort)                                                         | >    |
| @ 1410                         |             |                                                                                              |      |
| ÷                              |             |                                                                                              |      |
|                                |             |                                                                                              |      |
|                                |             |                                                                                              |      |
|                                |             |                                                                                              |      |

10. Klik nu op het scherm op de PC/Laptop nogmaals op Next.

| You              | Keep your                                                                       | account secure<br>the following methods of pr | oving who you are.                |
|------------------|---------------------------------------------------------------------------------|-----------------------------------------------|-----------------------------------|
|                  | Meth<br>App                                                                     | od 1 of 2: App                                | 2<br>Phone                        |
| Microso          | oft Authenticator<br>Set up your account<br>If prompted, allow notifications. T | hen add an account, and sele                  | ct "Work or school".<br>Back Next |
| I want to set up | a different method                                                              |                                               |                                   |

Pagina **3** van **8** 

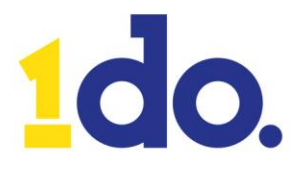

11. Scan nu met de telefoon met de Microsoft Authenticator app de QR code dat op het computer beeldscherm wordt weergegeven in de webbrowser. <u>Onderstaande afbeelding is een voorbeeld.</u> <u>de daadwerkelijke QR-code die u te zien krijgt is uniek.</u>

| Keep your acc                                                                | ount secure                                         |
|------------------------------------------------------------------------------|-----------------------------------------------------|
| Your organization requires you to set up the fo                              | ollowing methods of proving who you are.            |
| Method 1 of                                                                  | 2: App                                              |
| Дрр                                                                          | 2<br>Phone                                          |
| Microsoft Authenticator                                                      |                                                     |
| Scan the QR code                                                             |                                                     |
| Use the Microsoft Authenticator app to scan the QR of app with your account. | code. This will connect the Microsoft Authenticator |
| After you scan the QR code, choose "Next".                                   |                                                     |
| Can't scan image?                                                            |                                                     |
|                                                                              | Back Next                                           |
| I want to set up a different method                                          |                                                     |
|                                                                              |                                                     |

12. Het account wordt nu toegevoegd en vervolgens zal er na een aantal seconden een melding op de telefoon verschijnen. Druk nu op goedkeuren.

|                        | Keep your account sec                                        | ure                     |
|------------------------|--------------------------------------------------------------|-------------------------|
| You                    | ur organization requires you to set up the following methods | of proving who you are. |
|                        | Method 1 of 2: App                                           |                         |
|                        | Арр                                                          | 2<br>Phone              |
| Microso                | oft Authenticator                                            |                         |
|                        | Let's try it out                                             |                         |
| _                      | Approve the notification we're sending to your app.          |                         |
|                        |                                                              | Back Next               |
| <u>l want to set u</u> | o a different method                                         |                         |

13. Klik op volgende. Er staat nu een groen vinkje op de stap App

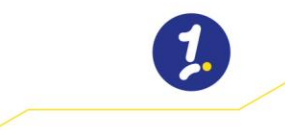

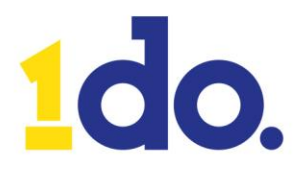

| Keep your accour                    | nt secure<br>g methods of proving who you are. |
|-------------------------------------|------------------------------------------------|
| Method 1 of 2: App<br>App           | 2<br>Phone                                     |
| Microsoft Authenticator             | Back Next                                      |
| I want to set up a different method |                                                |

14. Vul in de volgende stap het mobiele nummer van het toestel in en klik op volgende.

|                                                                                             | zation requires you to set up the folio | wing methods of proving who you are.            |
|---------------------------------------------------------------------------------------------|-----------------------------------------|-------------------------------------------------|
|                                                                                             | Method 2 of 2: I                        | Phone                                           |
|                                                                                             | <b>0</b>                                |                                                 |
|                                                                                             | Арр                                     | Phone                                           |
| Phone                                                                                       |                                         |                                                 |
| You can prove who you                                                                       | u are by texting a code to your phone   | 4                                               |
| What phone number w                                                                         | vould you like to use?                  |                                                 |
| Netherlands (+31)                                                                           | ✓ 6                                     | 10-100                                          |
| , , , , ,                                                                                   |                                         |                                                 |
| Text me a code                                                                              |                                         |                                                 |
| <ul> <li>Text me a code</li> <li>Message and data rate<br/>and cookies statement</li> </ul> | es may apply. Choosing Next means th    | hat you agree to the Terms of service and Priva |

# 2

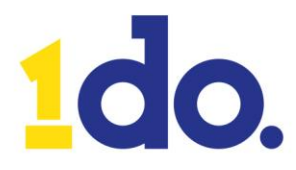

15. Er wordt een sms ontvangen met een code. Vul deze code in op het scherm en klik volgende

| Keep your ac                                        | count secure                                |
|-----------------------------------------------------|---------------------------------------------|
| Your organization requires you to set up the        | e following methods of proving who you are. |
| Method 2                                            | of 2: Phone                                 |
| App                                                 | 00<br>Phone                                 |
| Phone                                               |                                             |
| We just sent a 6 digit code to . Enter th<br>397830 | e code below.                               |
| Resend code                                         | Back                                        |
|                                                     |                                             |
| I want to set up a different method                 |                                             |

16. Ook op het tabblad telefoon verschijnt nu een groen vinkje. Klik op volgende

| Keep your account s                                        | ecure                        |
|------------------------------------------------------------|------------------------------|
| Your organization requires you to set up the following met | hods of proving who you are. |
| Method 2 of 2: Phone                                       |                              |
| App                                                        |                              |
| Phone                                                      |                              |
| SMS verified. Your phone was registered successfully.      |                              |
|                                                            | Next                         |

17. MFA is nu ingesteld en gereed voor gebruik. Klik op voltooien.

| Keep your acco                                                                            | unt secure                           |
|-------------------------------------------------------------------------------------------|--------------------------------------|
| Your organization requires you to set up the follo                                        | wing methods of proving who you are. |
| Method 2 of 2:                                                                            | Done                                 |
| App                                                                                       | Phone                                |
| Success!                                                                                  |                                      |
| Great job! You have successfully set up your security info. Cl<br>Default sign-in method: | hoose "Done" to continue signing in. |
| S Phone                                                                                   |                                      |
| Microsoft Authenticator                                                                   |                                      |
|                                                                                           | Done                                 |

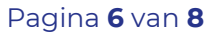

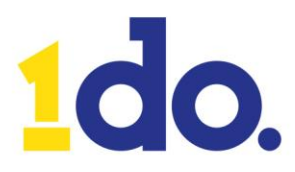

# Aanmelden met MFA buiten kantoor

De volgende stappen zullen pas actief worden na migratie naar de nieuwe omgeving.

18. Vul nu in het aanmeldvenster het e-mailadres in en klik op **volgende.** 

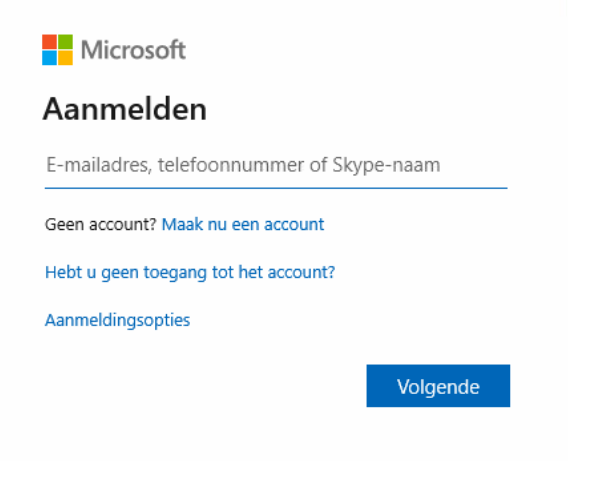

19. Vul het bijbehorende wachtwoord in en klik op **aanmelden**.

| Microsoft           |           |
|---------------------|-----------|
| +                   |           |
| Wachtwoord invoerer | ו         |
| Wachtwoord          |           |
| Wachtwoord vergeten |           |
|                     | Aanmelden |

20. Volgende melding verschijnt. Druk nu op de mobiele telefoon op **goedkeuren** melding van de Microsoft Authenticator app.

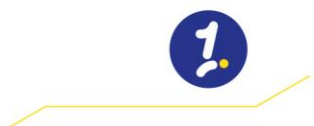

088 444 50 00 • 1do.nl • hello@1do.nl

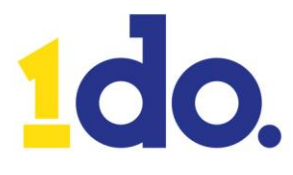

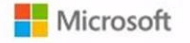

#### Aanmeldingsaanvraag goedkeuren

Er is een melding verzonden naar uw mobiele apparaat. Open de app Microsoft Authenticator om te reageren.

Hebt u problemen? Meld u op een andere manier aan

# Hoe werkt het?

Als in de toekomst om uw inloggegevens wordt gevraagd bij het inloggen in Microsoft 365 krijgt u op uw mobiele telefoon via de Microsoft Authenticator app een 'push melding' die u moet goedkeuren voordat u kunt inloggen in uw Microsoft 365 account.

De stappen zijn:

- Inloggen met uw [voorbeeld@klant.nl] account en uw persoonlijke wachtwoord.
   Goedkeuren op uw mobiele telefoon met de Microsoft Authenticator app.
- 3. U bent ingelogd!

Deze inlogproces is beschreven op voorgaande pagina's, de stappen 17 t/m 20.